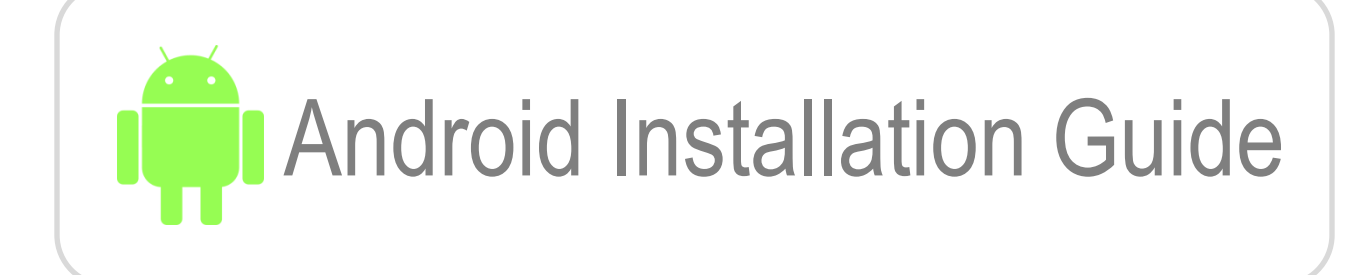

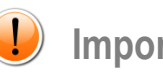

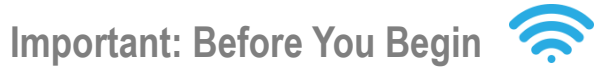

To begin the installation, a stable internet connection via Wi-Fi or data is required. Please ensure that you are properly connected to the internet before starting the installation process.

| Settings                                      |     | ← SIM card & mobile data                                                                    |
|-----------------------------------------------|-----|---------------------------------------------------------------------------------------------|
| Q Search                                      |     | SIM INFO & SETTINGS                                                                         |
| Sign in<br>Sign in to use services.           | >   | No SIM card Insert a SIM card. esim                                                         |
| 1 SIM card & mobile data                      |     |                                                                                             |
| ଙ୍ଗି Wi-Fi                                    | × • | eSIM<br>A digital SIM you can use on your phone wi<br>having to insert a physical SIM card. |
| ✤ Bluetooth Off                               | >   | GENERAL SETTINGS                                                                            |
| $\delta_{\rm c}^{\rm O}$ Connection & sharing | >   | Mobile data                                                                                 |
| A Personalizations                            | >   | Use Internet during calls on secondary data SIM                                             |
| Home screen, Lock screen & Always-On Display  | >   | also use it to access the internet.                                                         |
| Display & brightness                          |     |                                                                                             |

Navigate to [Settings] and select [SIM card & mobile data]

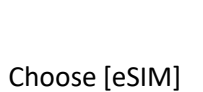

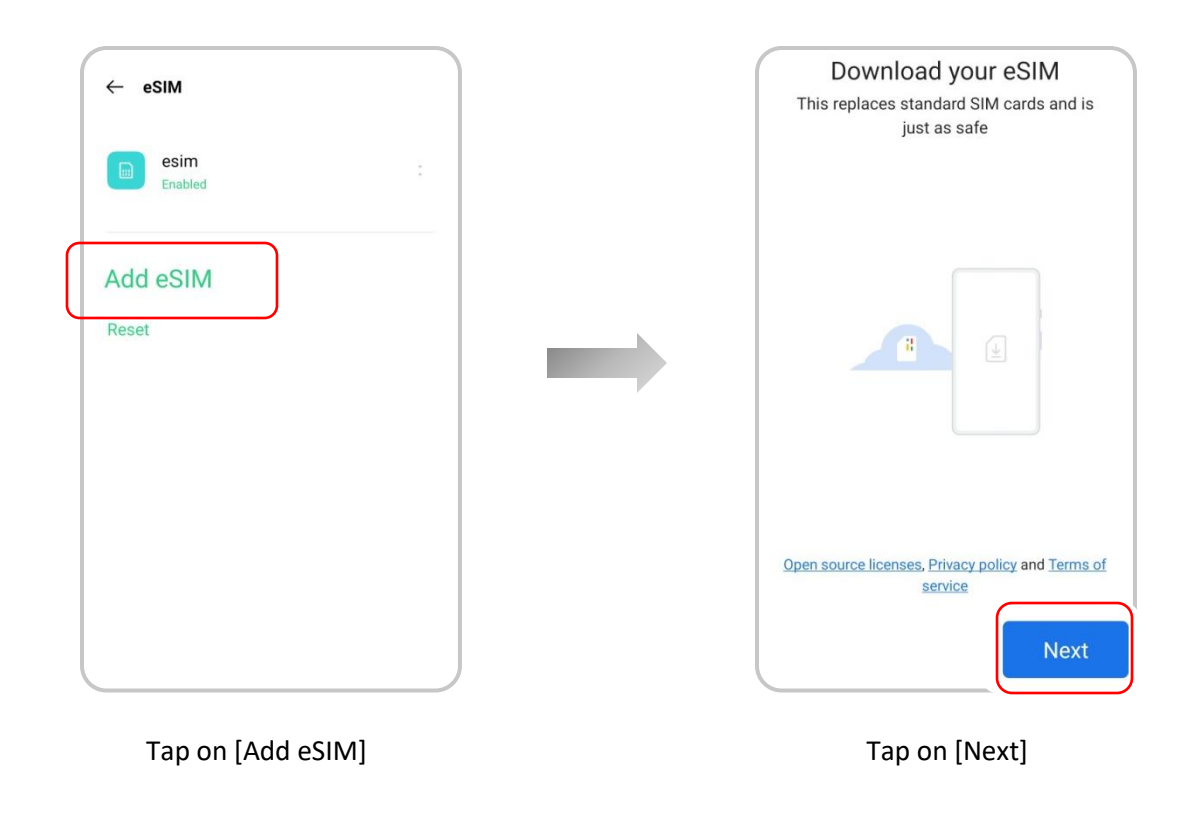

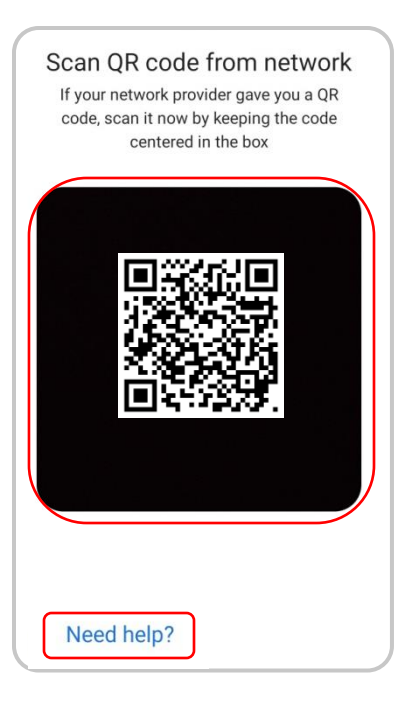

Scan the QR code from another screen here. If you prefer manual entry instead of scanning the QR code, press [Need help?] below.

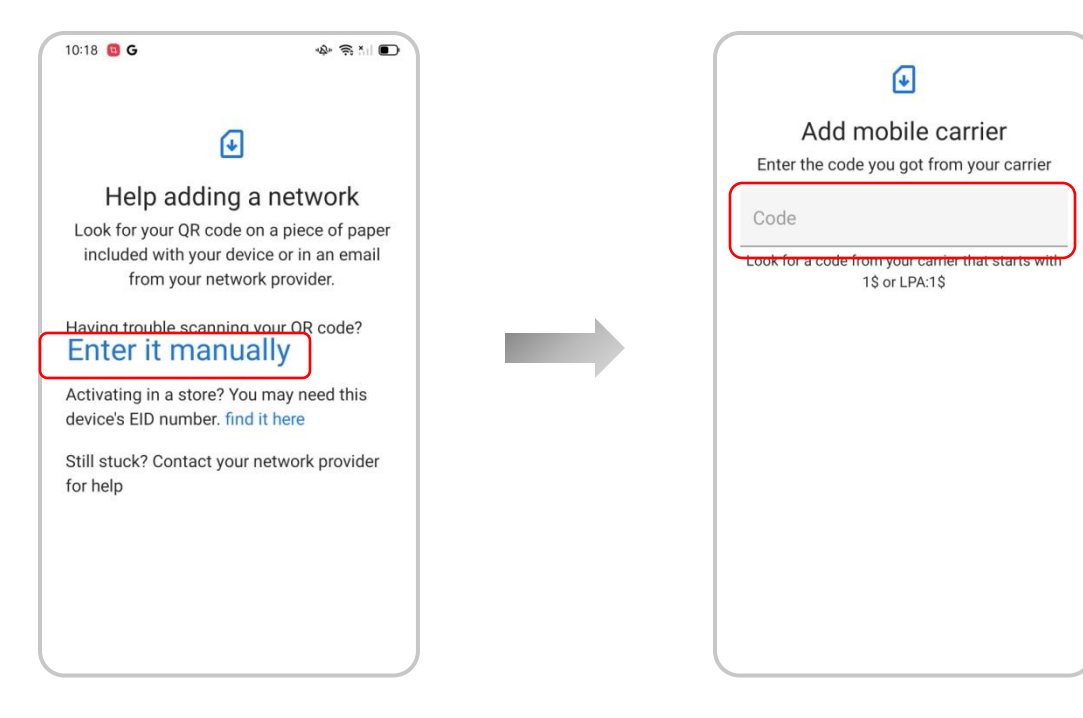

If you chose to set up manually by pressing [Need help?], select [Enter it manually] on this screen.

In the field labeled [Code], enter the LPA provided in your email.

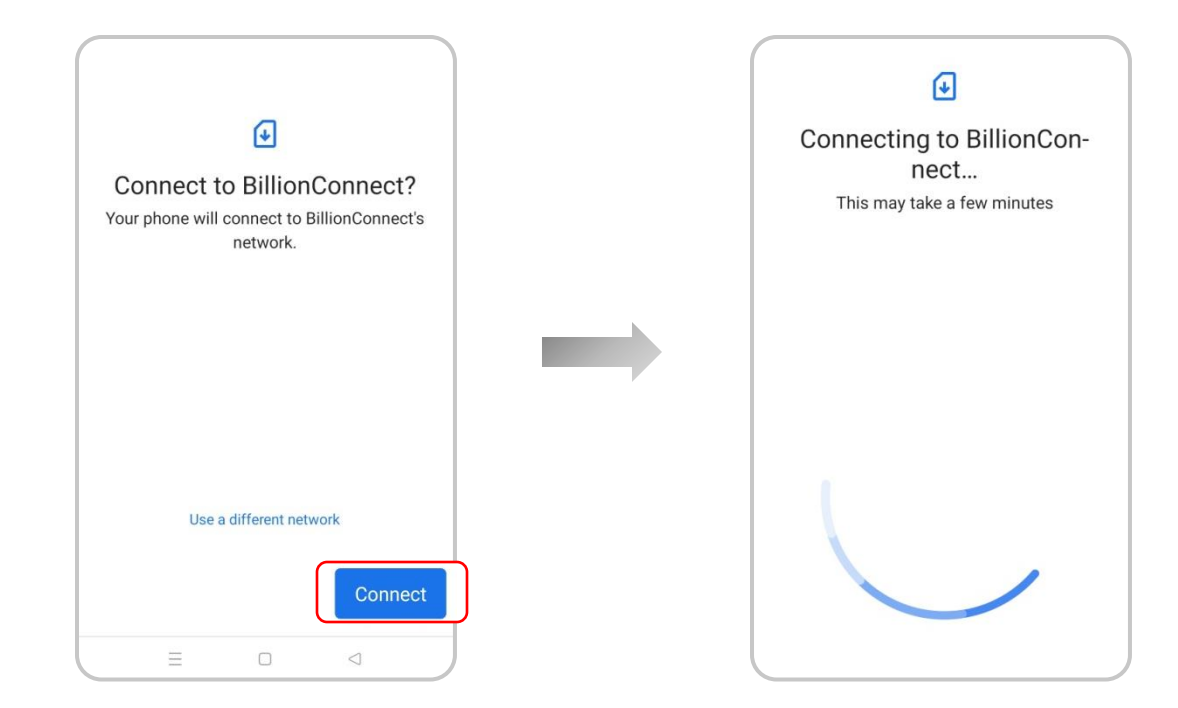

After scanning the QR code or entering the information manually, this screen will appear. Press [Connect]. The download of the eSIM will now start, and it may take about 1 to 5 minutes depending on your internet connection.

| 10:20 G G                        | \$\$ \$ \$ KI € |  |
|----------------------------------|-----------------|--|
| BillionCo<br>Enabled<br>Disabled | nnect 3         |  |
| Add eSIM<br>Reset                |                 |  |

Once the download is complete, the above screen will appear. Press [ $\leftarrow$ ].

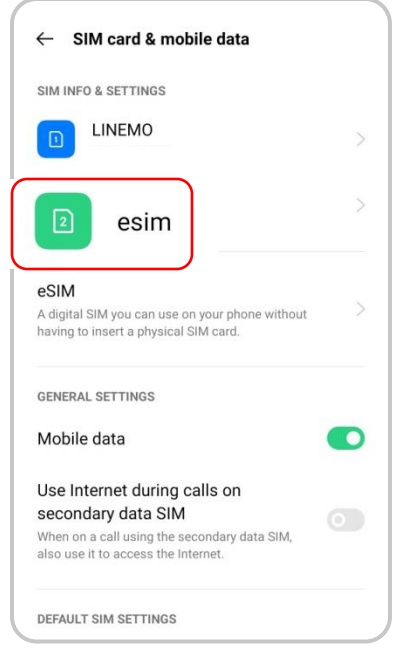

## Tap on [eSIM].

| ← eSIM profile & settings                 |   |  |   |   | eSIM<br>Billion  | 1 nan<br>Conne     | ne<br>ect 3 |             |                     |            |         |                        |            |
|-------------------------------------------|---|--|---|---|------------------|--------------------|-------------|-------------|---------------------|------------|---------|------------------------|------------|
| esim profile                              |   |  |   |   | eSIM<br>Not se   | <b>1 nun</b><br>et | nber        |             |                     |            |         |                        |            |
| BillionConnect 3<br>eSIM number           |   |  |   |   | NETW             | ORKS               | SETTIN      | GS          |                     |            |         |                        |            |
| Not set                                   |   |  |   |   | ×                |                    |             | eS          | IM na               | me         |         |                        |            |
| NETWORK SETTINGS                          |   |  |   | ſ | 0.000            |                    |             |             |                     |            |         |                        |            |
| Preferred network type<br>4G/3G/2G (Auto) | > |  | P | L | 00               |                    |             |             | <i>r</i> <b>6</b>   |            | 6       | Φ.                     | _          |
| Access point names                        | > |  |   |   | q <sup>1</sup> v | v <sup>2</sup> (   | ء<br>۱ e    | IF<br>• • • | ≣<br>t <sup>⁵</sup> | יג<br>(1 י | א<br>גי | مع<br>i <sup>®</sup> c | ູ<br>ຊໍ່ຊີ |
| Carrier<br>No services                    | > |  |   |   | a                | s                  | d           | f           | g                   | h          | j       | k                      |            |
|                                           |   |  |   |   | 순                | z                  | x           | С           | v                   | b          | n       | m                      | $\times$   |
|                                           |   |  |   |   | ?123             | ©<br>,             |             |             | Eng                 | lish       |         |                        | 4          |

By tapping on the [eSIM name] at the top, you can rename the downloaded eSIM for easier identification.

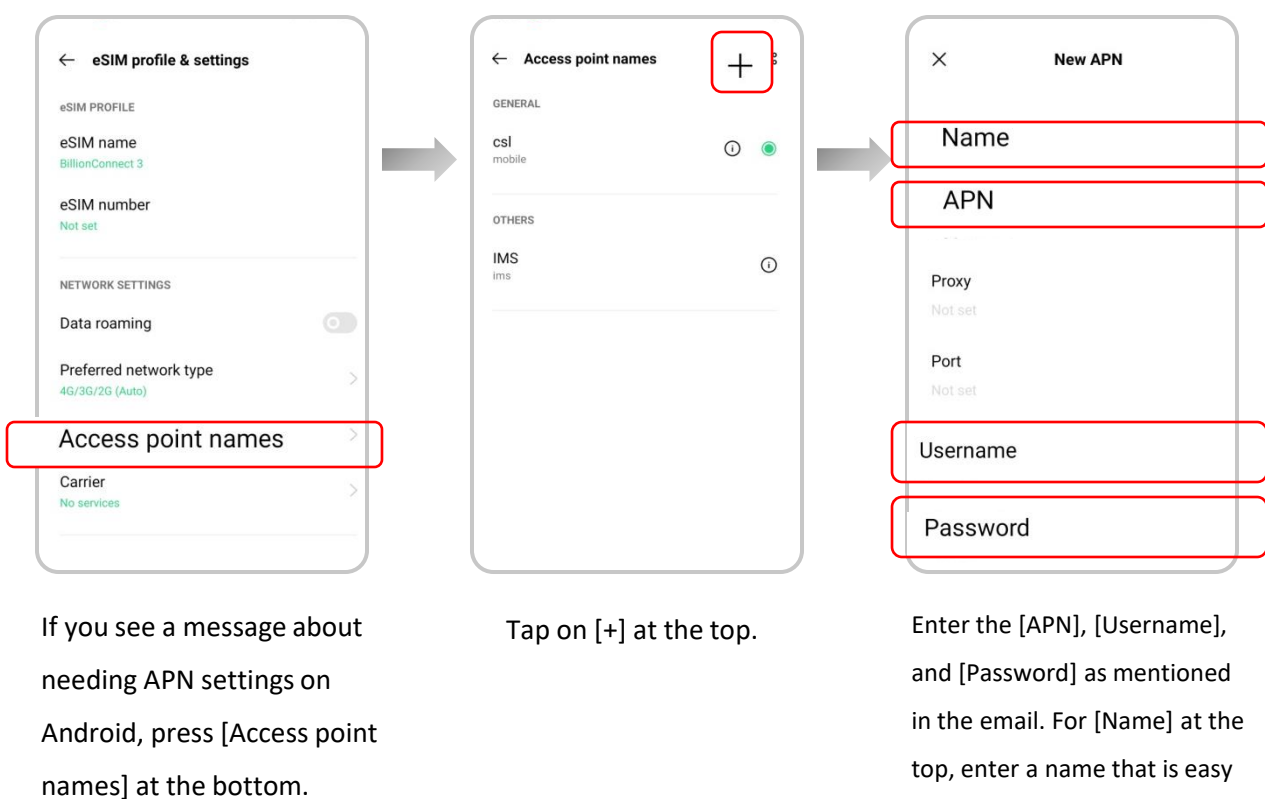

for you to recognize.

Once you complete these steps, the setup for use within your home country before departure is finished. Next,

proceed to [Setting Up eSIM After Arriving at Your Destination].

| ← SIM card & mobile data                                                                                                    |     |  |  |
|----------------------------------------------------------------------------------------------------|-----|--|--|
| SIM INFO & SETTINGS                                                                                                    |     |  |  |
|                                                                                                    | >   |  |  |
| esim                                                                                                    | >   |  |  |
| eSIM<br>A digital SIM you can use on your phone without<br>having to insert a physical SIM card.                                          | >   |  |  |
| GENERAL SETTINGS                                                                                                    |     |  |  |
| Mobile data                                                                                                    |     |  |  |
| Use Internet during calls on<br>secondary data SIM<br>When on a call using the secondary data SIM,<br>also use it to access the Internet. |     |  |  |
| DEFAULT SIM SETTINGS                                                                                                    | — ) |  |  |

# In [SIM card & mobile data], tap the downloaded [eSIM].

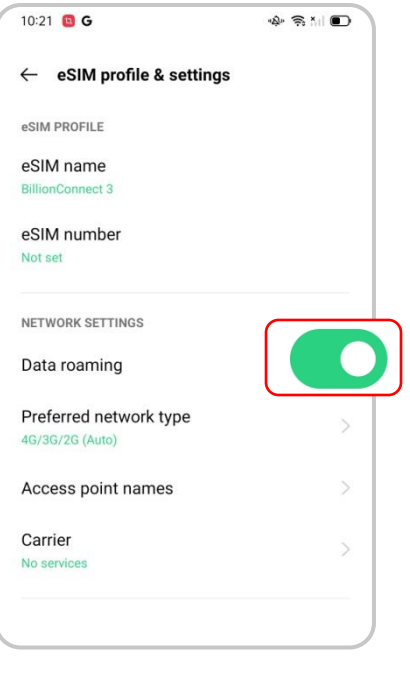

#### Turn on [Data roaming].

| ← SIM card & mobile data                                                                                  |    |
|----------------------------------------------------------------------------------------------------|----|
| SIM INFO & SETTINGS                                                                                       |    |
|                                                                                                    | >  |
| esim                                                                                                    | >_ |
| eSIM                                                                                                    |    |
| A digital SIM you can use on your phone without<br>having to insert a physical SIM card.                  | >  |
| GENERAL SETTINGS                                                                                          |    |
| Mobile data                                                                                               |    |
| Use Internet during calls on                                                                              |    |
| secondary data SIM<br>When on a call using the secondary data SIM,<br>also use it to access the Internet. |    |
| DEFAULT SIM SETTINGS                                                                                      |    |

# Return to [SIM card & mobile data] and tap on your home country's SIM.

| $\leftarrow$ SIM info & settings |   |
|----------------------------------|---|
| Enable                           | 0 |
| SIM CARD INFO                    |   |
|                                  |   |
|                                  |   |
| SIM number                       |   |
|                                  |   |
| NETWORK SETTINGS                 |   |
|                                  |   |
|                                  |   |
| Preferred network type           |   |
|                                  |   |
|                                  |   |

## Turn off [Enable].

This completes the setup for using eSIM at your destination. After completion, please check if the internet is properly connected.

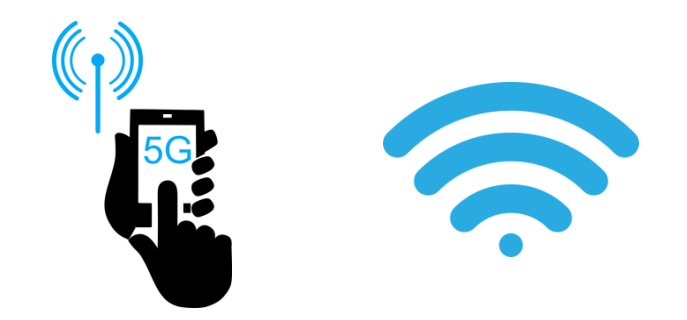